## **Transferring Fields to Another Customer**

Last Modified on 12/21/2022 9:08 am CST

## Q. Can fields be easily transferred from one customer to another?

A. In order to transfer fields from one customer to another, from the Hub go to *File / Open / Field*. Edit the field and double-click in the *Customer ID* box. Select the new customer and choose **Save**. The field Plans that have been created for that field will also reflect this change. In addition, Field Maps and Blend Tickets associated with that field will stay with the field.